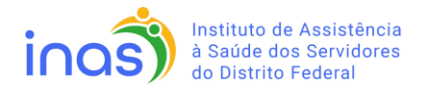

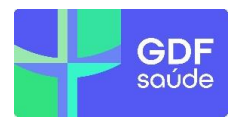

## MANUAL PARA RECADASTRAMENTO DO EDITAL

- 1) O prestador deverá acessar ao site https://gdf.maida.health, inserir o login e senha já utilizados, e clicar em INICIAR SESSÃO.
  - a. Este acesso deverá ser o do usuário máster da empresa.

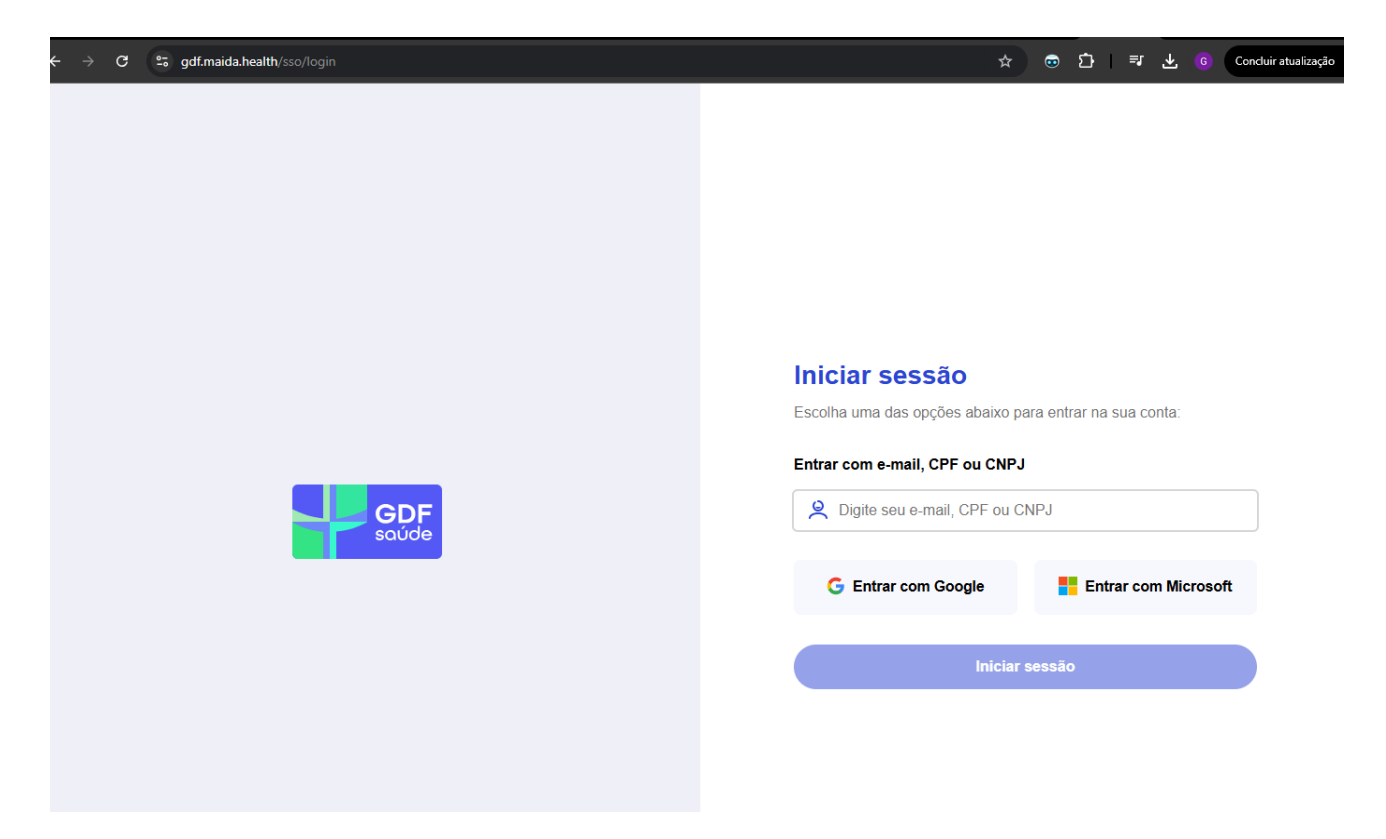

2) Acessar o módulo de CREDENCIAMENTO.

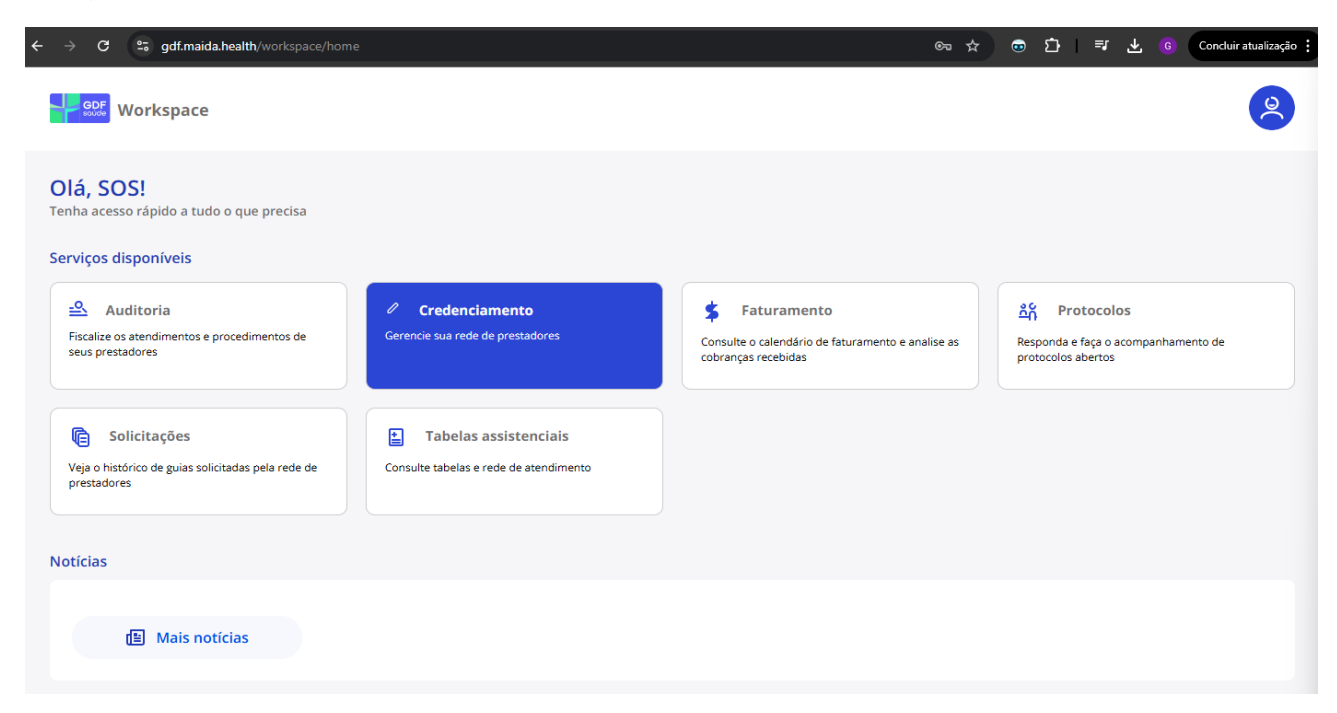

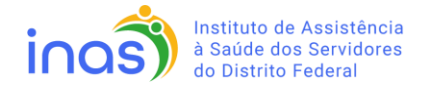

3) Acessar o módulo de EDITAIS ABERTOS.

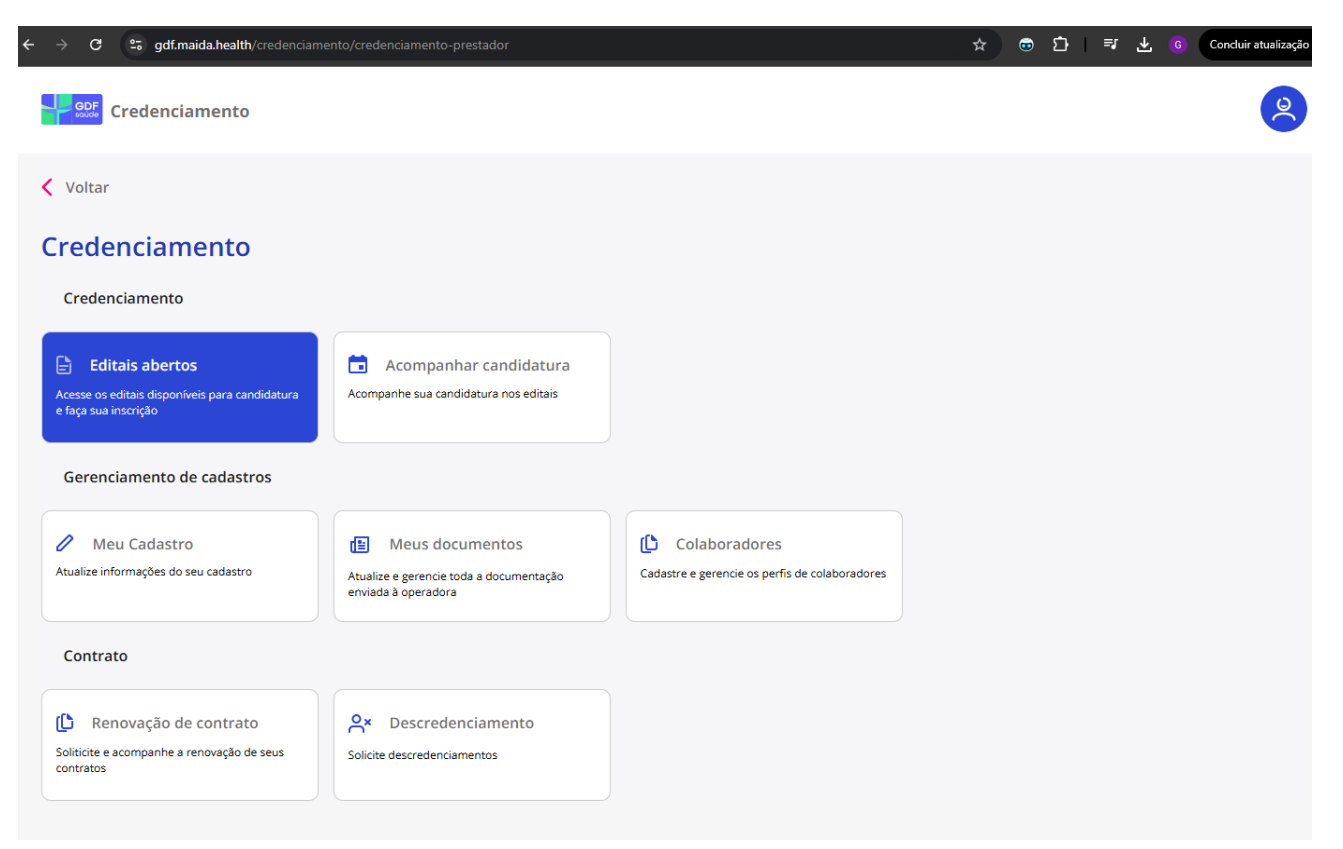

GDF

saúde

- 4) Selecionar o edital desejado e clicar em INICIAR CANDIDATURA.
  - a. Nessa fase, deverá ser selecionada <u>apenas uma opção de edital</u>, que mais se amolde ao tipo de estabelecimento.

| ← → C (25 gdf.maida.health/credenciamento/credenciamento-prestador/editais-aberto | IS                         |                | ☆ ☺ ጏ   ፣           | 🕄 🛓 🌀 Concluir atualização |
|-----------------------------------------------------------------------------------|----------------------------|----------------|---------------------|----------------------------|
| GDF Credenciamento                                                                |                            |                |                     | 2                          |
| < Voltar                                                                          |                            |                |                     |                            |
| Editais abertos                                                                   |                            |                |                     |                            |
| Pesquise e escolha qual edital se adequa ao seu tipo de atendimento               |                            |                |                     |                            |
| Procure por um edital 🗢 Filtro                                                    |                            |                |                     |                            |
| Nome<br>INAS 01/2024 - Hospital Especializado                                     | Data inicial<br>01/11/2024 | Data final<br> | <b>◎</b> Ver edital | Iniciar candidatura        |
| <sub>Nome</sub><br>INAS 01/2024 - Hospital de Transição                           | Data inicial 01/11/2024    | Data final     | ⊘ Ver edital        | Iniciar candidatura        |
| Nome<br>INAS 01/2024 - Hospital-Dia                                               | Data inicial 01/11/2024    | Data final     | ⊘ Ver edital        | Iniciar candidatura        |
| Nome<br>INAS 01/2024 - Medicina laboratorial                                      | Data inicial 01/11/2024    | Data final     | Ver edital          | Iniciar candidatura        |
| Nome<br>INAS 01/2024 - Unidade de Apoio Diagnóstico                               | Data inicial<br>01/11/2024 | Data final<br> | Ver edital          | Iniciar candidatura        |
| << < 1 2 3 4 5 > >>                                                               |                            |                |                     |                            |

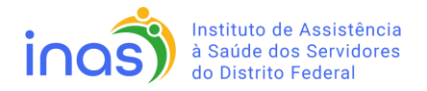

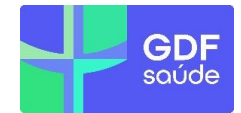

5) O prestador será conduzido ao checklist de preenchimento <u>obrigatório</u>, no qual deverá anexar a documentação conforme especificado no edital e no serviço desejado e clicar em AVANÇAR para seguir com o envio.

| $ ightarrow  ightarrow {f C}$ 25 gdf.maida.health/credenciamento/credenciamento-prestador/c                                                                        | ındidatura/editar-candidatura/arqu | ivos-formularios/3b3915aa-2  | 2cb3 🍳 🕁           | ම <b>ට්</b>  | ≕ Ł           | G Concluir atualiz | ação   |
|----------------------------------------------------------------------------------------------------|------------------------------------|------------------------------|--------------------|--------------|---------------|--------------------|--------|
| Credenciamento                                                                                                    |                                    |                              |                    |              |               | 2                  |        |
| Voltar                                                                                                    |                                    |                              |                    |              |               |                    |        |
| Processo de candidatura<br>Preencha os requisitos para avançar na sua candidatura                                                                                  |                                    |                              |                    |              |               |                    |        |
| Editais selecionados                                                                                                    |                                    |                              |                    |              |               |                    |        |
| INAS 01/2024 - Clínica/centro de especialidade                                                                                                    |                                    | Data inicial<br>01/11/2024   | Data final         |              | ⊚ Ve          | r edital           |        |
| Upload dos documentos obrigatórios<br>Adicione os arquivos necessários para sua candidatura<br>(1) inas 01/2024 - cédula de identidade (responsável pela assinatur | a do contrato)                     |                              |                    |              |               |                    |        |
| <u>ئ</u>                                                                                                    | Clique para adicionar ou arraste   | e solte um arquivo aqui      |                    |              |               | }                  |        |
| (2) inas 01/2024 - autorização para operação, emitida pela comissã                                                                                                 | o nacional de energia nuclear - c  | nem, para os serviços de n   | atureza radioativa |              |               |                    |        |
| ±                                                                                                    | Clique para adicionar ou arraste   | e solte um arquivo aqui      |                    |              |               | }                  |        |
| (3) inas 01/2024 - termo de responsabilidade técnica válido, para ca<br>normativo do órgão emissor                                                                 | da área de atuação, expedido p     | or órgão competente, ress    | alvados os casos d | e dispensa d | e apresentaçã | ão, por ato        |        |
| <u>ئ</u>                                                                                                    | Clique para adicionar ou arraste   | e solte um arquivo aqui      |                    |              |               | ]                  |        |
| (26) inas 01/2024 - registro empresarial, no caso de mei, empres                                                                                                   | ário individual ou sociedade lin   | nitada unipessoal            |                    |              |               |                    |        |
|                                                                                                    | Clique para adicionar ou arr       | aste e solte um arquivo aqui |                    |              |               |                    | l<br>J |
| (27) inas 01/2024 - cédula de identidade (responsável pela assin                                                                                                   | atura do contrato)                 |                              |                    |              |               |                    |        |
|                                                                                                    | Clique para adicionar ou arr       | aste e solte um arquivo aqui |                    |              |               |                    | )      |
| Preencha o formulário que esteja relaciona<br>Responda as questões referentes à sua candidatura                                                                    | ado à sua candidatu                | ra                           |                    |              |               |                    |        |
|                                                                                                    |                                    |                              |                    |              |               | Avançar            |        |

\*O prestador deve completar integralmente o checklist, pois o sistema não permitirá a finalização da candidatura caso o checklist não esteja completo.

6) O acompanhamento, sinalizações e correções do processo poderão ser realizados através do módulo ACOMPANHAR CANDIDATURA.

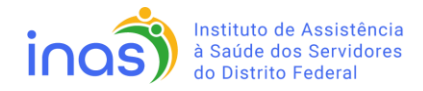

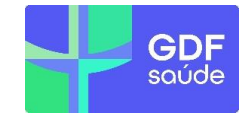

| Credenciamento                                                                                                    |                                                                                     |                                                                 |      |       |                                                  |              |
|----------------------------------------------------------------------------------------------------|-------------------------------------------------------------------------------------|-----------------------------------------------------------------|------|-------|--------------------------------------------------|--------------|
| 🕻 Voltar                                                                                                    |                                                                                     |                                                                 |      |       |                                                  |              |
| Credenciamento                                                                                                    |                                                                                     |                                                                 |      |       |                                                  |              |
| Credenciamento                                                                                                    |                                                                                     |                                                                 |      |       |                                                  |              |
| Editais abertos Acesse os editais disponíveis para candidatura e faça sua inscrição                                                                                                    | Acompanhar candidatura Acompanhe sua candidatura nos editais                        |                                                                 |      |       |                                                  |              |
| Gerenciamento de cadastros                                                                                                    |                                                                                     |                                                                 |      |       |                                                  |              |
| Meu Cadastro<br>Atualize informações do seu cadastro                                                                                                    | Meus documentos  Atualize e gerencie toda a documentação enviada à operadora        | Colaboradores<br>Cadastre e gerencie os perfis de colaboradores |      |       |                                                  |              |
| Contrato                                                                                                    |                                                                                     |                                                                 |      |       |                                                  |              |
| Renovação de contrato Soliticite e acompanhe a renovação de seus contratos                                                                                                    | <b>Qx</b> Descredenciamento<br>Solicite descredenciamentos                          |                                                                 |      |       |                                                  |              |
|                                                                                                    |                                                                                     |                                                                 |      |       |                                                  |              |
|                                                                                                    |                                                                                     |                                                                 |      |       |                                                  |              |
| ල දී gdf.maida.health/credenciamen                                                                                                    | nto/credenciamento-prestador/candidatura                                            |                                                                 | ବ୍ 🕁 | e د   | ) ≂/ 2                                           | G Concluir   |
| ල ු gdf.maida.health/credenciamer                                                                                                    | nto/credenciamento-prestador/candidatura                                            |                                                                 | Q \$ | e و   | ] ≕ J                                            | L G Concluir |
| C 2 gdf.maida.health/credenciamer                                                                                                    | nto/credenciamento-prestador/candidatura                                            |                                                                 | Q \$ | ٤ 🔿   | ) ≕ <u>J</u>                                     | L © Concluir |
| C 2 gdf.maida.health/credenciamen                                                                                                    | nto/credenciamento-prestador/candidatura                                            |                                                                 | Q \$ | ء ھ   | )। च ट                                           | Concluir     |
| C S gdf.maida.health/credenciamer                                                                                                    | nto/credenciamento-prestador/candidatura<br>a<br>latura em editais                  |                                                                 | Q \$ | · © ۲ | ) ≕ j                                            | Concluir     |
| C S gdf.maida.health/credenciamer                                                                                                    | nto/credenciamento-prestador/candidatura                                            |                                                                 | Q \$ | · Θ Σ | ) = 3                                            | Conduir      |
| C 2 gdf.maida.health/credenciamer                                                                                                    | nto/credenciamento-prestador/candidatura                                            | ٩                                                               | Q #  | · Φ ξ | <u>)</u>   퀵 성                                   | Concluir     |
| C gdf.maida.health/credenciamer                                                                                                    | nto/credenciamento-prestador/candidatura<br>a<br>a<br>atura em editais              | ۹<br>Pendencia                                                  | Q #  | · Θ Σ | 〕   팩 성<br>○ Ver can                             | didatura     |
| C       S       gdf.maida.health/credenciamer         OF       Credenciamento         Voltar       Companhar candidature         Visualize e gerencie o seu processo de candid       Editais         Editais       Pesquise pelo título do edital         nome       INAS 01/2024 - Clínica/centro de | nto/credenciamento-prestador/candidatura<br>a<br>latura em editais<br>especialidade | Rendencia                                                       | Q #  | ) ® £ | ) 북 성                                            | didatura     |
| C S gdf.maida.health/credenciamer                                                                                                    | nto/credenciamento-prestador/candidatura                                            | Q<br>Pendencia<br>Go)                                           | Q \$ | · © £ | <ul> <li>○ Ver can</li> <li>○ Ver can</li> </ul> | didatura     |